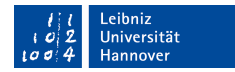

## Kurzleitfaden für die Online-Vorlesungen

## von Herrn Professor Wolf für das Sommersemester 2020

## Wo und wie werden die Vorlesungen angeboten?

- Die Vorlesungen von Herrn Professor Wolf werden über "Webex-Training" als synchrone Veranstaltung angeboten
- Unterlagen und Materialen werden, abhängig von der jeweiligen Veranstaltung, auf Stud.IP hochgeladen

# Wie kann ich an einer Vorlesung teilnehmen?

- Der Link zur Veranstaltungsteilnahme und das Veranstaltungspasswort sind an mehreren Stellen auffindbar. Sollten Sie sich in die Veranstaltung auf Stud.IP eingetragen haben, sollten sie eine E-Mail mit den Zugangsdaten erhalten haben. Zusätzlich befinden sich die Zugangsdaten aber auch in der jeweiligen Veranstaltung auf Stud.IP (Als Ankündigung unter dem Reiter "Übersicht") selbst.
- Für den Beitritt muss einfach auf den jeweiligen Link geklickt werden. Anschließend geben Sie bitte Ihre E-Mail-Adresse und Ihren Namen an und klicken auf beitreten. Ggf. fragt sie Webex, ob Sie ein zusätzliches Plugin installieren wollen. Es steht Ihnen aber offen, ob sie Webex im Browser mit Plugin oder aber über eine Desktop-App nutzen wollen (auf der Webex-Seite zu erhalten).
- Sollte der Link für Sie nicht funktionieren, kann alternativ über die Internetseite <u>https://www.webex.com/de/video-conferencing.html</u> der Meetingraum abgerufen werden. Dort muss lediglich Meetingraum-Nummer (Sitzungsnummer) und das Passwort eingegeben werden (beides finden Sie sowohl in der E-Mail als auch in der Stud.IP Veranstaltung).

### Was ist während der Vorlesung zu beachten?

- Aus technischen Gründen und um die Übertragungsqualität zu sichern, werden alle Teilnehmer automatisch bei Beitritt zur Online-Vorlesung stumm geschaltet. Sollte dies ausnahmsweise nicht der Fall sein, bitten wir alle Teilnehmer dringend, sich selber manuell stumm zu schalten.
- Professor Wolf will Sie ausdrücklich ermuntern sich aktiv in die Vorlesung einzubringen. Fragen und Anmerkungen sind sehr erwünscht.

 Sollten Fragen bestehen oder Anmerkungen durch Studierende vorgenommen werden wollen, kann dazu die Chat-Funktion genutzt werden. Diese kann mit einem Scrollen auf den oberen Bildschirmrand und dann einen Klick auf das Chat-Symbol geöffnet werden.

Leibniz Universität

- Bei einer Anmerkung ist dabei ein Ausrufezeichen ("!") in den Chat zu schreiben
- Bei einer Frage ist ein Fragezeichen ("?") in den Chat zu schreiben.
- Sie werden dann sobald wie möglich durch Herrn Professor Wolf oder einen Mitarbeiter des Lehrstuhls auf laut gestellt und können anschließend ihre Frage oder Anmerkung vortragen.
- Alternativ kann die Frage auch direkt in den Chat geschrieben werden ("Frage: Besteht ...").
  Es wird versucht so schnell wie möglich auf die Frage einzugehen.
- Da die Webex-Webanwendung nicht über die "Handzeichen"-Funktion verfügt, bitten wir Sie ausschließlich auf die oben genannte Chat-Funktion für Fragen und Anmerkungen zurückzugreifen.